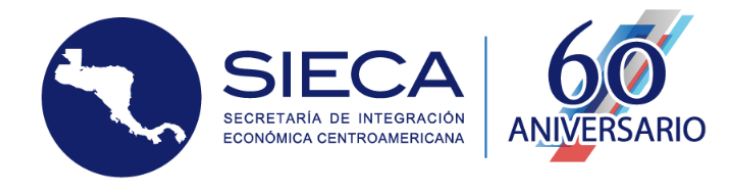

## Manual de Carga SEC

Dirección de Tecnología de la Información y Comunicaciones

Fecha: 11/08/2021

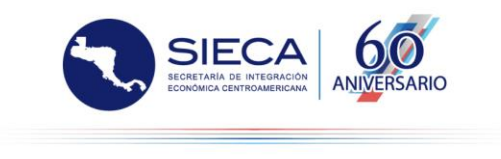

## **Exportaciones e Importaciones**

1. En la pantalla inicial del SEC se debe acceder al ícono de engranaje situado en la parte superior derecha

| Sistema<br>Comercio                                                                                                    | le Estadísticas de<br>de Centroamérica                                                                                                    | SECA<br>SECA<br>SECA |
|----------------------------------------------------------------------------------------------------|----------------------------------------------------------------------------------------------------|----------------------------------------------------------------------------------------------------|
| /                                                                                                    |                                                                                                    | 0 0 0                                                                                                    |
| El Sistema de Estadísticas de Comercio de Cen<br>Guatemala, Honduras, Nicaragua y Panamá. A<br>intrarregional y extrarregional, d | roamérica (SEC) corresponde a la plataforma regional de información r<br>través de esta plataforma se pueden consultar los datos sobre las exp<br>ssagregando la información según los productos comercializados basa | elativa al comercio exterior de los países de Costa Rica, El Salvador,<br>ortaciones e importaciones de los países centroamericanos a nivel<br>dos en el Sistema Arancelario Centroamericano (SAC).                                                                                                    |
|                                                                                                    | Enviar comentarios a soporteca@sieca.int                                                                                                    |                                                                                                    |
|                                                                                                    |                                                                                                    | Votas técnicas Manual de usuario Patrocinadores                                                                                                    |
| Consulta rápida                                                                                                    | Consulta personalizada                                                                                                    | Mapa de Comercio                                                                                                    |
|                                                                                                    |                                                                                                    |                                                                                                    |

2. Se solicitará el acceso a través de las debidas credenciales, las cuales son las mismas para acceder a su computadora. Para poder tener acceso es necesario pertenecer al grupo "CargaSec" en el Active Directory.

| Sistema de Estadí<br>Comercio de Centr | sticas de<br>oamérica                                                    | SIECA<br>Mississi<br>Kits de Internetionenia<br>Bio - 200 |
|----------------------------------------|--------------------------------------------------------------------------|-----------------------------------------------------------|
|                                        |                                                                          |                                                           |
|                                        |                                                                          |                                                           |
|                                        | Sistema de Estadísticas de Comercio<br>(SEC)<br>Ingrese sus credenciales |                                                           |
|                                        | Usuario                                                                  |                                                           |
|                                        | usuario                                                                  |                                                           |
|                                        | Su usuario de la aplicación                                              |                                                           |
|                                        | Contraseña                                                               |                                                           |
|                                        | •••••                                                                    |                                                           |
|                                        | Su contraseña de acceso al sistema                                       |                                                           |
|                                        |                                                                          |                                                           |
|                                        | Ingresar                                                                 |                                                           |
|                                        |                                                                          |                                                           |

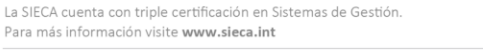

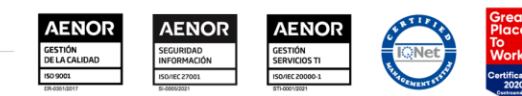

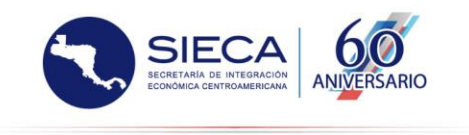

3. Se presentará la pantalla de carga en donde inicialmente se solicitará la base de datos en la cual se cargará la información. A continuación, se tiene una tabla del resumen de la última carga realizada indicando el usuario y la fecha en que inició el proceso y el momento de finalización, el campo log tiene la opción de poder revisar el detalle de la última carga. Para realizar una carga correctamente la información que se ingrese en la interfaz de la aplicación debe coincidir con la información que contiene el archivo Excel que se cargará a la aplicación, el año debe corresponder con la información al igual que la información del país a cargar. Se seleccionan los meses para realizar la carga y se agregan los archivos que contiene la información. Dar clic en "Enviar a desarrollo" para iniciar la carga.

| Base de Datos                                                                        |                   | Desarrollo     O Producción                            |                     |                          |             |  |  |  |  |  |  |  |  |
|--------------------------------------------------------------------------------------|-------------------|--------------------------------------------------------|---------------------|--------------------------|-------------|--|--|--|--|--|--|--|--|
| Última ca                                                                            | arga ejecutada en | desarrollo                                             |                     |                          |             |  |  |  |  |  |  |  |  |
| Id         Usuario         Fecha Inicio         Fecha Fin         Estado         Log |                   |                                                        |                     |                          |             |  |  |  |  |  |  |  |  |
| 23                                                                                   | bbobadilla        | 22/01/2021 09:31:39                                    | 22/01/2021 09:36:41 | Finalizado correctamente | Ver detaile |  |  |  |  |  |  |  |  |
|                                                                                      |                   |                                                        |                     |                          |             |  |  |  |  |  |  |  |  |
| Año                                                                                  |                   | 2021                                                   |                     |                          | ~           |  |  |  |  |  |  |  |  |
| País de carg                                                                         | za                | □Costa Rica □Honduras □Panamá                          |                     |                          |             |  |  |  |  |  |  |  |  |
|                                                                                      |                   | El Salvador Nicaragua República Dominicana             |                     |                          |             |  |  |  |  |  |  |  |  |
|                                                                                      |                   |                                                        |                     |                          |             |  |  |  |  |  |  |  |  |
| Meses de c                                                                           | arga              | Seleccionar todos los meses                            |                     |                          |             |  |  |  |  |  |  |  |  |
|                                                                                      |                   | □Enero □Mayo □Septiembre                               |                     |                          |             |  |  |  |  |  |  |  |  |
|                                                                                      |                   | □Febrero □Junio □Octubre                               |                     |                          |             |  |  |  |  |  |  |  |  |
|                                                                                      |                   | □Marzo □Julio □Noviembre                               |                     |                          |             |  |  |  |  |  |  |  |  |
|                                                                                      |                   | □Abril □Agosto □Diciembre                              |                     |                          |             |  |  |  |  |  |  |  |  |
|                                                                                      | nes               | Seleccionar archivo No se eligió archivo               |                     |                          |             |  |  |  |  |  |  |  |  |
| xportacior                                                                           |                   | Importaciones Seleccionar archivo No se eligió archivo |                     |                          |             |  |  |  |  |  |  |  |  |
| xportacior                                                                           | nes               | Seleccionar archivo No se eligió                       | archivo             |                          |             |  |  |  |  |  |  |  |  |

4. Al iniciar el proceso la aplicación bloqueará la pantalla e iniciará el proceso de carga de archivos al servidor

| se de Da |  | Desarrollo   |                      |        |   |
|----------|--|--------------|----------------------|--------|---|
|          |  |              | Subiendo<br>archivos |        |   |
| Id       |  | Fecha Inicio | Fecha Fin            | Estado |   |
|          |  |              |                      |        |   |
|          |  |              |                      |        |   |
|          |  |              |                      |        | ~ |
|          |  |              |                      |        |   |

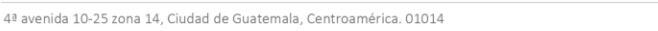

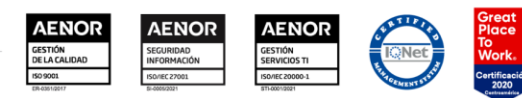

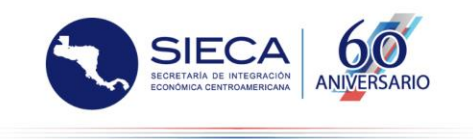

5. Cuando los archivos se hayan cargado a la aplicación, se inicia un hilo de trabajo en el cual el proceso queda funcionando por parte del servidor ya que puede demorar algún tiempo. En este momento el usuario puede cerrar la ventana o actualizar la pantalla para ver el Estado en el cual se encuentra el hilo de ejecución. Importante, el proceso de carga no se verá interrumpido por la acción del usuario.

| arga de archivos Excel          |                                                 |                     |        |  |  |  |  |  |
|---------------------------------|-------------------------------------------------|---------------------|--------|--|--|--|--|--|
| e de Datos                      | Desarrollo                                      | ○ Producción        |        |  |  |  |  |  |
| ilo activo en desarrollo- Al fi | nalizar la carga activa se permitirá realizar u | ina nueva carga     |        |  |  |  |  |  |
| IdCarga                         | Usuario                                         | Fechalnicio         | Estado |  |  |  |  |  |
| 24                              |                                                 | 22/21/2224 22 44 24 |        |  |  |  |  |  |

6. Al finalizar el proceso de carga se habilitará nuevamente la interfaz de carga de archivos para realizar un nuevo proceso. En la tabla de última ejecución se mostrará el detalle al dar clic en "Ver detalle" se podrá visualizar todo el proceso realizado durante la carga.

| Са | Carga de archivos Excel              |                          |                           |                     |                          |                 |  |  |  |  |  |
|----|--------------------------------------|--------------------------|---------------------------|---------------------|--------------------------|-----------------|--|--|--|--|--|
| Ba | aase de Datos                        |                          |                           |                     |                          |                 |  |  |  |  |  |
|    | Última carga ejecutada en desarrollo |                          |                           |                     |                          |                 |  |  |  |  |  |
|    | Id                                   | Usuario                  | Fecha Inicio              | Fecha Fin           | Estado                   | Log             |  |  |  |  |  |
|    | 24                                   | bbobadilla               | 22/01/2021 09:44:21       | 22/01/2021 09:51:57 | Finalizado correctamente | Ocultar detalle |  |  |  |  |  |
|    | Log de i                             | última carga             |                           |                     |                          |                 |  |  |  |  |  |
|    | Registro                             | de Carga de Año y Me     | es para [CEN] Actualizado |                     |                          |                 |  |  |  |  |  |
|    | Insertar                             | ndo registro de carga pa | ara [CEN], 2019.12        |                     |                          |                 |  |  |  |  |  |
|    | Registro                             | de Carga de Año y Me     | s para [CEN] Actualizado  |                     |                          |                 |  |  |  |  |  |
|    | Insertar                             | ndo registro de carga pa | ara [CEN], 2019.11        |                     |                          |                 |  |  |  |  |  |
|    | Registro                             | de Carga de Año y Me     | s para [CEN] Actualizado  |                     |                          |                 |  |  |  |  |  |
|    | Insertar                             | ndo registro de carga pa | ara [CEN], 2019.10        |                     |                          |                 |  |  |  |  |  |
|    | Registro                             | de Carga de Año y Me     | s para [CEN] Actualizado  |                     |                          |                 |  |  |  |  |  |
|    | Insertar                             | ndo registro de carga pa | ara [CEN], 2019.9         |                     |                          |                 |  |  |  |  |  |
|    | Registro                             | de Carga de Año y Me     | s para [CEN] Actualizado  |                     |                          |                 |  |  |  |  |  |
|    | Insertar                             | ndo registro de carga pa | ara [CEN], 2019.8         |                     |                          |                 |  |  |  |  |  |
|    | Registro                             | de Carga de Año y Me     | is para [CEN] Actualizado |                     |                          |                 |  |  |  |  |  |
|    | Insertar                             | ndo registro de carga pa | ara [CEN], 2019.7         |                     |                          |                 |  |  |  |  |  |
|    | Registro                             | de Carga de Año y Me     | s para [CEN] Actualizado  |                     |                          |                 |  |  |  |  |  |
|    | Insertar                             | ndo registro de carga pa | ara [CEN], 2019.6         |                     |                          |                 |  |  |  |  |  |
|    | Registro                             | de Carga de Año y Me     | s para [CEN] Actualizado  |                     |                          |                 |  |  |  |  |  |
|    | Insertar                             | ndo registro de carga pa | ara [CEN], 2019.5         |                     |                          |                 |  |  |  |  |  |
|    | Registro                             | ) de Carga de Año y Me   | s para [CEN] Actualizado  |                     |                          |                 |  |  |  |  |  |
|    | Insertar                             | ndo registro de carga pa | ara [CEN], 2019.4         |                     |                          |                 |  |  |  |  |  |
|    | Registro                             | ) de Carea de Año v Me   | s para (CEN) Actualizado  |                     |                          |                 |  |  |  |  |  |

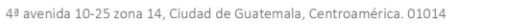

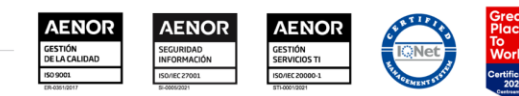

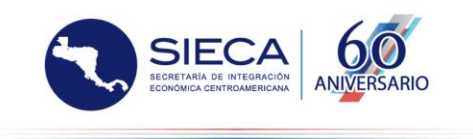

7. El archivo de Excel a cargar debe tener la siguiente estructura para que la aplicación puede aceptarlo correctamente:

|                                           |                                                                         |                                                        | c                                                                           | RI_NIC_Exportaciones_2019. | xisx - Excel                                   | Byron                        | Emmanuel Bobadilla Chin | Ŗ 📼 – c                                                                  | ) ×        |
|-------------------------------------------|-------------------------------------------------------------------------|--------------------------------------------------------|-----------------------------------------------------------------------------|----------------------------|------------------------------------------------|------------------------------|-------------------------|--------------------------------------------------------------------------|------------|
| Archivo Inicio Ins                        | ertar Disposición de pági                                               | na Fórmulas Datos                                      | Revisar Vista .                                                             | Ayuda Equipo 💭             | ¿Qué desea hacer?                              |                              |                         | Ąс                                                                       | ompartir   |
| Pergar 💉 Calibri<br>N K<br>Portapapeles 💈 | • 11 • A* A*<br><u>S</u> •   □ •   <u>&gt;</u> • <u>A</u> •<br>Fuente S | ≡ ≡ ≫ •   {<br>≡ ≡ ≡ • • • • • • • • • • • • • • • • • | <ul> <li>Ajustar texto</li> <li>Combinar y centrar </li> <li>ión</li> </ul> | General         ▼          | Formato<br>condicional + como tabla<br>Estilos | to Estilos de<br>a• celda• c | minar Formato<br>eldas  | ar * Ar Buscar<br>* Ordenar y Buscar<br>* filtrar * seleccior<br>Edición | ry<br>nar▼ |
| E5 🔻 :                                    | × 🗸 fx 008                                                              |                                                        |                                                                             |                            |                                                |                              |                         |                                                                          | ~          |
| A                                         | В                                                                       | с                                                      | D                                                                           | E                          | F                                              | G                            | н                       | 1                                                                        |            |
| 1 Pais_informante                         | flujo                                                                   | año                                                    | mes                                                                         | pais_ISO                   | ISO_letras                                     | sac_codigo                   | valor                   | kilos                                                                    |            |
| 2 CRI                                     | 4                                                                       | 2 2019                                                 | ) 1                                                                         | 008                        | ALB                                            | 080390110000                 | 27360.00                | 66960.00                                                                 |            |
| 3 CRI                                     | 1                                                                       | 2 2019                                                 | ) 1                                                                         | 008                        | ALB                                            | 080390110000                 | 32940.00                | 66539.00                                                                 |            |
| 4 CRI                                     |                                                                         | 2 2019                                                 | ) _ 1                                                                       | 008                        | ALB                                            | 080390110000                 | 19764.00                | 41724.00                                                                 |            |
| 5 CRI                                     | 1                                                                       | 2 2019                                                 | 9 🔶 2                                                                       | 2 008                      | ALB                                            | 080390110000                 | 21120.00                | 47520.00                                                                 |            |
| 6 CRI                                     |                                                                         | 2 2019                                                 | ) 2                                                                         | 2 008                      | ALB                                            | 080390110000                 | 52084.00                | 112179.00                                                                |            |
| 7 CRI                                     |                                                                         | 2 2019                                                 | ) 2                                                                         | 2 008                      | ALB                                            | 080390110000                 | 56547.00                | 110899.00                                                                |            |
| 8 CRI                                     |                                                                         | 2 2019                                                 | ) 3                                                                         | 3 008                      | ALB                                            | 080390110000                 | 29785.50                | 65160.00                                                                 |            |
| 9 CRI                                     | 2                                                                       | 2 2019                                                 | ) 3                                                                         | 3 008                      | ALB                                            | 080390110000                 | 33048.00                | 66096.00                                                                 |            |
| 10 CRI                                    | 2                                                                       | 2 2019                                                 | ) 4                                                                         | 1 008                      | ALB                                            | 080390110000                 | 10200.00                | 23760.00                                                                 |            |
| 11 CRI                                    |                                                                         | 2 2019                                                 | ) 4                                                                         | 1 008                      | ALB                                            | 080390110000                 | 40626.00                | 88719.00                                                                 |            |
| 12 CRI                                    |                                                                         | 2 2019                                                 | ) 5                                                                         | 5 008                      | ALB                                            | 080390110000                 | 21411.00                | 65880.00                                                                 |            |
| 13 CRI                                    |                                                                         | 2 2019                                                 | 9 5                                                                         | 5 008                      | ALB                                            | 080390110000                 | 8100.00                 | 23760.00                                                                 |            |
| 14 CRI                                    | 1                                                                       | 2 2019                                                 | 9 5                                                                         | 008                        | ALB                                            | 080390110000                 | 25803.00                | 66540.00                                                                 |            |
| 15 CRI                                    |                                                                         | 2 2019                                                 | 9 6                                                                         | 5 008                      | ALB                                            | 080390110000                 | 24000.00                | 49728.00                                                                 |            |
| 16 CRI                                    | 1                                                                       | 2 2019                                                 | 9 9                                                                         | 008                        | ALB                                            | 080390110000                 | 53136.00                | 134522.00                                                                |            |
| 17 CRI                                    | 1                                                                       | 2 2019                                                 | ) 9                                                                         | 008                        | ALB                                            | 080390110000                 | 205326.00               | 487950.00                                                                |            |
| 10 001                                    |                                                                         | 2014                                                   |                                                                             | 000                        | 410                                            | 000000110000                 | 24002.00                | 00000.00                                                                 |            |
| HOJA                                      | (+)                                                                     |                                                        |                                                                             |                            |                                                |                              |                         |                                                                          | Þ          |
|                                           |                                                                         |                                                        |                                                                             |                            |                                                |                              |                         | J                                                                        | + 100 %    |

## Encabezados

Pais\_informante: formato de cadena con el código del país a ingresar.

flujo: formato numérico.

año: formato numérico con el año de la información.

mes: formato numérico indicando el mes.

pais\_ISO: formato numérico con el código.

ISO\_letras: formato de cadena con el código.

sac\_codigo: formato de cadena con longitud variable.

valor: formato numérico.

kilos: formato numérico.

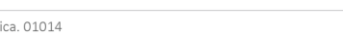

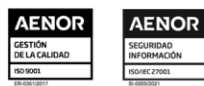

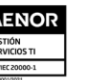

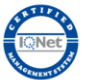

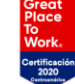

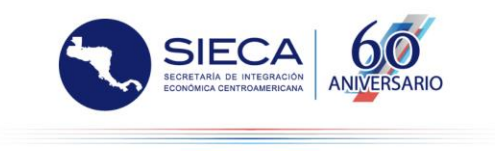

## Indicadores

1. En la pantalla inicial del SEC se debe acceder al ícono de engranaje situado en la parte superior derecha

| Sister<br>Comer                                                                                                    | na de Estadísticas de<br>cio de Centroamérica                                                                                                    |                                                                                                    |
|----------------------------------------------------------------------------------------------------|----------------------------------------------------------------------------------------------------|----------------------------------------------------------------------------------------------------|
|                                                                                                    |                                                                                                    | 0 0 0                                                                                                    |
| El Sistema de Estadísticas de Comercio de<br>Guatemala, Honduras, Nicaragua y Panar<br>intrarregional y extrarregion | Centroamérica (SEC) corresponde a la plataforma regional de información rel<br>ná. A través de esta plataforma se pueden consultar los datos sobre las expoi<br>al, desagregando la información según los productos comercializados basado | ativa al comercio exterior de los países de Costa Rica, El Salvador,<br>rtaciones e importaciones de los países centroamericanos a nivel<br>os en el Sistema Arancelario Centroamericano (SAC). |
|                                                                                                    | Enviar comentarios a soporteca@sieca.int                                                                                                    |                                                                                                    |
|                                                                                                    |                                                                                                    | Notas técnicas                                                                                                    |
| Consulta rápida                                                                                                    | Consulta personalizada                                                                                                    | Mapa de Comercio                                                                                                    |
|                                                                                                    |                                                                                                    |                                                                                                    |

2. Se solicitará el acceso a través de las debidas credenciales, las cuales son las mismas para acceder a su computadora. Para poder tener acceso es necesario pertenecer al grupo "CargaSec" en el Active Directory.

| Sistema de Estadísticas de<br>Comercio de Centroamérica                  | SECCA<br>Southan the Instantion<br>From the Integration Economica<br>Jaco - 120 |
|--------------------------------------------------------------------------|---------------------------------------------------------------------------------|
|                                                                          |                                                                                 |
|                                                                          |                                                                                 |
| Sistema de Estadísticas de Comercio<br>(SEC)<br>Ingrese sus credenciales |                                                                                 |
| Usuario                                                                  |                                                                                 |
| Su usuario de la aplicación                                              |                                                                                 |
| Contraseña                                                               |                                                                                 |
| Su contraseña de acceso al sistema                                       |                                                                                 |
| Ingresar                                                                 |                                                                                 |
|                                                                          |                                                                                 |

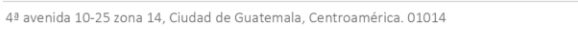

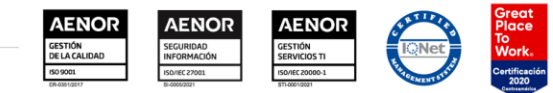

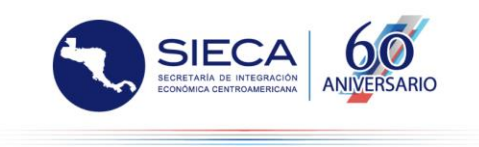

3. En la pantalla inicial se podrá acceder a través del menú que se encuentra en la esquina superior derecha en la opción "Indicadores".

|              |                     | Sistema de Estadístic<br>Comercio de Centroar | as de<br>nérica     |                          |                 |                     |
|--------------|---------------------|-----------------------------------------------|---------------------|--------------------------|-----------------|---------------------|
|              |                     |                                               |                     |                          | SEC Indicadores | ual 🕒 Cerrar sesión |
| Carga de ar  | chivos Excel        |                                               |                     |                          |                 |                     |
| Base de Da   | tos                 | Desarrollo                                    |                     | ○ Producción             |                 |                     |
| Última ci    | arga ejecutada en d | esarrollo                                     |                     |                          |                 |                     |
| Id           | Usuario             | Fecha Inicio                                  | Fecha Fin           | Estado                   | Log             |                     |
| 167          | bbobadilla          | 16/07/2021 16:04:11                           | 16/07/2021 17:11:55 | Finalizado correctamente | Ver detalle     |                     |
|              |                     |                                               |                     |                          |                 |                     |
| Año          |                     | 2021                                          |                     |                          | ~               |                     |
| País de carg | <u>za</u>           | □Costa Rica □Honduras □Pa                     | namá                |                          |                 |                     |
|              |                     | 🗆 El Salvador 🔍 Nicaragua 🔍 Re                | epública Dominicana |                          |                 |                     |
|              |                     | Guatemala                                     |                     |                          |                 |                     |

4. En la pantalla inicial se podrá realizar la carga de un archivo de indicadores, administrar los catálogos de indicadores o visualizar el estado de la última carga.

|                        |                                                        | Sistema de Est<br>Comercio de Ce                      | tadísticas de<br>entroamérica |                     | V C        |            |     | D           |  |
|------------------------|--------------------------------------------------------|-------------------------------------------------------|-------------------------------|---------------------|------------|------------|-----|-------------|--|
|                        |                                                        |                                                       | 1                             |                     |            |            | SEC | Indicadores |  |
|                        |                                                        | Carg                                                  | ar archivo                    | Agregar información |            | Procesando |     |             |  |
| Carga d                | de archivos Excel                                      | de indicadores                                        |                               |                     |            |            |     |             |  |
| Archiv                 | 0                                                      | Seleccionar archi                                     | VO No se eligió archivo       |                     |            |            |     |             |  |
| _                      |                                                        |                                                       |                               |                     |            |            |     |             |  |
| Admini                 | istración de catál                                     | Enviar<br>ogos de Indicadores                         |                               |                     |            |            |     |             |  |
| Admini                 | istración de catál                                     | Enviar<br>ogos de Indicadores<br>dministrar Catálogos |                               |                     |            |            |     |             |  |
| Admini<br>Última       | istración de catál<br>Ar<br>carga ejecutada            | Enviar<br>ogos de Indicadores<br>dministrar Catálogos | -                             |                     |            |            |     |             |  |
| Admini<br>Última<br>Id | istración de catál<br>Ar<br>carga ejecutada<br>Usuario | Enviar<br>ogos de Indicadores<br>dministrar Catálogos | Fecha Fin                     | Archivo             | Porcentaje | Estado     | Log |             |  |

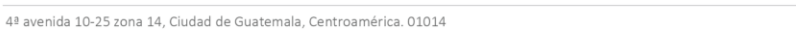

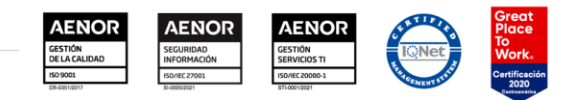

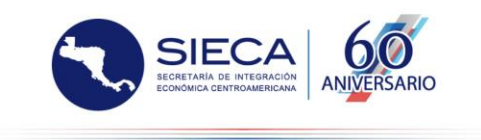

5. Para cargar un archivo se da clic en seleccionar archivo y se da clic en "Enviar", en la pantalla se debe seleccionar el indicador, periodo, hoja activa del Excel de los datos, y se muestra una previsualización de los datos para seleccionar la línea de datos, subíndice, unidad, país. También se debe seleccionar el número de columna para el año, mes y datos.

|                      | Cargar archivo                  | Agregar i | nformación  | Procesando     |     |
|----------------------|---------------------------------|-----------|-------------|----------------|-----|
|                      | -(1)                            |           | 2           | 3              |     |
| Datos de Indicadores |                                 |           |             |                |     |
| Nombre de archivo:   | Indicador01.xlsx                |           |             |                |     |
| Indicador            | Cuentas fiscales                | ~         |             |                |     |
| Periodo              | Mes                             | ~         |             |                |     |
| Ноја                 | Mensual                         | ~         |             |                |     |
|                      | Borra dato actual(sobreescribe) |           |             |                |     |
| Lineas               |                                 |           | Columnas    |                |     |
| Datos                | 4                               |           | Año         | 1              |     |
| Sub-Índice           | 1                               |           | Mes         | 2              |     |
| Unidad               | 2                               |           | Datos       | З              |     |
| País                 | 3                               |           |             |                |     |
|                      |                                 |           |             |                |     |
| Pi                   | ocesar                          |           |             |                |     |
|                      |                                 |           |             |                |     |
| File Home            | Insert Page Layout              | Formulas  | Data Review | v View         | ^   |
| ") Undo              | Calibri -                       | Wrap Text | °o·% > ≣    | X AutoSum · YA | Q 🕸 |

|       | FIIC                 |               | Piome              | Inse                            | n.             | Page Layout | POIT     | nulas                            | LAta                               | PREVICEW    | VIC           | W .                      |                                           |                         |                      |
|-------|----------------------|---------------|--------------------|---------------------------------|----------------|-------------|----------|----------------------------------|------------------------------------|-------------|---------------|--------------------------|-------------------------------------------|-------------------------|----------------------|
| 5 0 1 | Undo<br>Redo<br>Undo | Paste<br>Clip | ស Cut<br>ប្រិ Copy | Calibri<br>11 -<br>A* A* B<br>田 | -<br>/ U S     |             | E E E    | Wrap Text<br>Merge Cells<br>nent | <b>% - %</b><br>- ଅଟ୍ଟ ଅ<br>Number | insert      | Cells         | x Autos<br>at<br>→ Clear | Sum - YA<br>Sort &<br>Filter -<br>Editing | Find For<br>As 1<br>Sty | mat<br>Table<br>yles |
|       |                      |               |                    | 6                               |                | -           | -        | <i>c</i>                         |                                    |             |               | M                        |                                           |                         |                      |
|       | A                    |               | D                  | L.                              | U              | E .         | r        | G                                | п                                  | 1           | 1             | N                        | L                                         | 19                      | N                    |
| 1     | Año                  | M             | es                 | Índice de Pre                   | cios al Consur | nidor       |          |                                  |                                    |             | Índice de Pre | cios al Consur           | nidor                                     |                         |                      |
| 2     |                      |               |                    | Indice                          |                |             |          |                                  |                                    |             | Variación anu | al (%)                   |                                           |                         |                      |
| 3     |                      |               |                    | Costa Rica                      | El Salvador    | Guatemala   | Hondurar | Nicaranua                        | Panamá                             | Controamóri | Costa Rica    | El Salvador              | Guatemala                                 | Hondurar                | Nicaranu             |
| 4     |                      | 000 5-        |                    | Custa Nica                      | 20.04          | 14.02       | 17.20    | 000000                           | 000000                             | oooooo      | 000000        | 000000                   | 000000                                    | 000000                  | nicarago             |
| -     |                      | aan Eu        | ero                | 0.37                            | 29.94          | 14.02       | 17.28    | 333333                           | 333333                             | 333333      | 333333        | 333333                   | 333333                                    | 333333                  | 333                  |
| 5     | 1                    | 990 Fe        | brero              | 6.41                            | 30.6           | 14.25       | 17.81    | 999999                           | 999999                             | 999999      | 999999        | 999999                   | 999999                                    | 999999                  | 999                  |
| 6     | 1                    | 990 Mi        | arzo               | 6.51                            | 31.46          | 14.67       | 17.98    | 999999                           | 999999                             | 999999      | 999999        | 999999                   | 999999                                    | 999999                  | 999                  |
| 7     | 1                    | 990 Ab        | nil                | 6.64                            | 32.16          | 15.24       | 18.71    | 999999                           | 999999                             | 999999      | 999999        | 999999                   | 999999                                    | 999999                  | 999                  |
| 8     | 1                    | 990 Mi        | ayo                | 6.73                            | 32.4           | 16.16       | 18.95    | 999999                           | 999999                             | 999999      | 999999        | 999999                   | 999999                                    | 999999                  | 999                  |
| 9     | 1                    | 990 Ju        | nio                | 6.89                            | 33.08          | 16.75       | 19.39    | 999999                           | 999999                             | 999999      | 999999        | 999999                   | 999999                                    | 999999                  | 999                  |
| 10    | 1                    | 990 Jul       | lio                | 7.07                            | 33.25          | 17.34       | 20.02    | 999999                           | 999999                             | 999999      | 999999        | 999999                   | 999999                                    | 999999                  | 999                  |
| 11    | 1                    | 990 Ag        | osto               | 7.22                            | 32.72          | 17.5        | 20.32    | 999999                           | 999999                             | 999999      | 999999        | 999999                   | 999999                                    | 999999                  | 999                  |
| 12    | 1                    | 990 Se        | ptiembre           | 7.28                            | 33.02          | 18.57       | 20.61    | 999999                           | 999999                             | 999999      | 999999        | 999999                   | 999999                                    | 999999                  | 999                  |
| 13,   | 1                    | 000 0-        | tubra              | 7 //                            | 33.55          | 10 33       | 21.72    | 000000                           | 000000                             | 000000      | 000000        | 000000                   | 000000                                    | 000000                  | 1000×                |
| T     | Mens                 | al            | Anu                | al                              |                |             |          |                                  |                                    |             |               |                          |                                           |                         |                      |

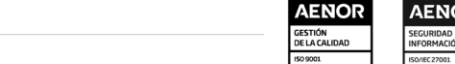

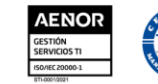

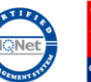

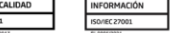

8

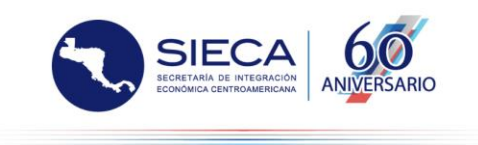

6. Cuando se realiza el envío de la información se muestra una pantalla del avance de la carga.

|              |                                          | · · · ·                                                    |                     |            |                 |
|--------------|------------------------------------------|------------------------------------------------------------|---------------------|------------|-----------------|
|              |                                          |                                                            |                     |            | SEC Indicadores |
|              |                                          | Cargar archivo                                             | Agregar información | Procesando |                 |
|              |                                          | -1                                                         | 2                   | 3          |                 |
|              |                                          |                                                            |                     |            |                 |
| lo activ     | vo- Al finalizar la carga ac             | tiva se permitirá realizar una nueva carga                 |                     |            |                 |
| o activ<br>d | vo- Al finalizar la carga act<br>Usuario | tiva se permitirá realizar una nueva carga<br>Fecha Inicio | Archivo             | Porcentaje | Estado          |

7. Cuando se termina de realizar la carga se regresa a la primera pantalla en donde se muestra el estado de la carga. Si hubiera algún error se mostrar en el la opción de mostrar Log.

|              |                                         | Sistema de<br>Comercio de            | Estadísticas de<br>Centroamérica |                     |            | SIECA<br>SECRETARIA DE INTEGRACIÓN<br>ECONÓMICA CENTROAMERICAMA | 60<br>ANIVERSARIO |     |
|--------------|-----------------------------------------|--------------------------------------|----------------------------------|---------------------|------------|-----------------------------------------------------------------|-------------------|-----|
|              |                                         |                                      |                                  |                     |            | SEC                                                             | Indicadores       | Man |
|              |                                         | Carga                                | archivo                          | Agregar información | Ρ          | trocesando                                                      |                   |     |
| Carga        | de archivos Excel (                     | de indicadores                       |                                  |                     |            |                                                                 |                   |     |
| Archiv       | 0                                       | Seleccionar archiv                   | No se eli archivo                |                     |            |                                                                 |                   |     |
| Admin        | istración de catálo                     | ogos de Indicadores                  |                                  |                     |            |                                                                 |                   |     |
|              |                                         |                                      |                                  |                     |            |                                                                 |                   |     |
|              | Ac                                      | lministrar Catálogos                 |                                  |                     |            |                                                                 |                   |     |
| Última       | Ac<br>carga ejecutada                   | lministrar Catálogos                 |                                  |                     |            |                                                                 |                   |     |
| Última<br>Id | Ac<br>carga ejecutada<br><b>Usuario</b> | Iministrar Catálogos<br>Fecha Inicio | Fecha Fin                        | Archivo             | Porcentaje | Estado                                                          | Log               |     |

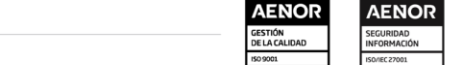

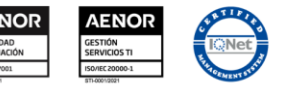

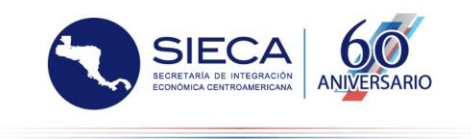

8. Para administrar los catálogos de indicadores se selecciona la "administración de indicadores" y enviará a la pantalla donde se visualizarán todos los indicadores, aquí se administrarán todas las opciones para indicadores padre, que a su vez contendrán otros indicadores.

|     |          | Sistema de Estadísticas de<br>Comercio de Centroamério | ca                       | X X                 | SIE<br>BECRETARIA DE<br>ECONÒMICA CENT |             | 0   |
|-----|----------|--------------------------------------------------------|--------------------------|---------------------|----------------------------------------|-------------|-----|
|     |          |                                                        | - / .                    |                     |                                        |             | SEC |
| Ing | resar nu | evo indicador padre                                    |                          |                     |                                        |             |     |
| Esp | añol     |                                                        |                          | Inglés              |                                        |             |     |
|     |          |                                                        |                          |                     |                                        |             |     |
| No  | ta técni | ca español                                             |                          | Nota técnica inglés |                                        |             |     |
|     |          | Enviar                                                 |                          |                     |                                        |             |     |
|     | ld       | Español                                                | Inglés                   |                     | Nota Español                           | Nota Inglés |     |
| )   | 25       | Actividad económica y precios                          | Actividad económica y    | precios             |                                        |             | 1   |
| )   | 26       | Cuentas fiscales                                       | Cuentas fiscales         |                     |                                        |             |     |
| )   | 27       | Cuentas del sector externo                             | Cuentas del Sector Exte  | rno                 |                                        |             |     |
|     | 28       | Mercado financiero y sector monetario                  | Mercado Financiero y S   | ector Monetario     |                                        |             | 1   |
|     | 29       | Población y demografía                                 | Población y Demografía   | I                   |                                        |             | 1   |
| >   | 30       | Comercio internacional                                 | Comercio Internacional   |                     |                                        |             | 1   |
| >   | 31       | Facilitación de comercio                               | Facilitación de comercio | )                   |                                        |             | 1   |
| >   | 32       | Competitividad                                         | Competitividad           |                     |                                        |             | 1   |
| >   | 33       | Transporte y comunicaciones                            | Transporte y comunicac   | iones               |                                        |             | 1   |
| >   | 34       | Tecnología e innovación                                | Tecnología e innovaciór  | 1                   |                                        |             | 1   |
| >   | 35       | Entorno de negocios y MIPYMES                          | Entorno de negocios y l  | MIPYMES             |                                        |             | 1   |
| >   | 36       | Autonomía económica de la mujer                        | Autonomía económica      | de la mujer         |                                        |             | 1   |
| >   | 37       | Turismo                                                | Turismo                  |                     |                                        |             | 12  |
| >   | 38       | Sector agropecuario                                    | Sector agropecuario      |                     |                                        |             | 12  |
|     |          |                                                        |                          |                     |                                        |             |     |

9. Al seleccionar un indicador padre se desplegará la lista de todos los indicadores que contiene, al ampliar la información se muestran las unidades de medida asociada y también la fuente y fecha de actualización del indicador.

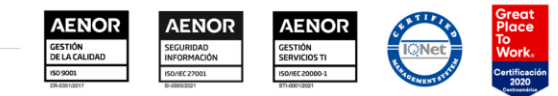

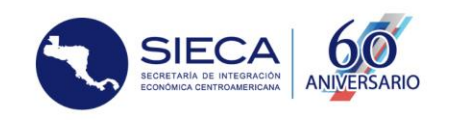

|             | Español                                  |                                                                                 | Inglés                                                                                                    |                                        | Nota Español                                                                                                    | Nota Inglés      |              |            |    |  |  |
|-------------|------------------------------------------|---------------------------------------------------------------------------------|----------------------------------------------------------------------------------------------------|----------------------------------------|----------------------------------------------------------------------------------------------------|------------------|--------------|------------|----|--|--|
| 25          | Acti                                     | ividad econór                                                                   | nica y precios                                                                                                    | Actividad económica y precios          |                                                                                                    |                  |              |            | 1  |  |  |
| Admi        | nistrar                                  | indicadores                                                                     |                                                                                                    |                                        |                                                                                                    |                  |              |            |    |  |  |
|             | ld                                       | Id Padre                                                                        | Español                                                                                                    |                                        | Inglés                                                                                                    |                  | Nota Español | Nota Inglé | és |  |  |
| ۰           | 39 25                                    |                                                                                 | Producto Interno Bruto a preci                                                                                                    | os corrientes                          | Producto Interno Bruto a pr                                                                                                    | ecios corrientes |              |            |    |  |  |
|             | Asignar unidad de medida                 |                                                                                 |                                                                                                    |                                        |                                                                                                    |                  |              |            |    |  |  |
|             | Unidad Medida                            |                                                                                 |                                                                                                    |                                        |                                                                                                    |                  |              |            |    |  |  |
|             | Millones de US dólares                   |                                                                                 |                                                                                                    |                                        |                                                                                                    |                  |              |            |    |  |  |
|             | Variación anual (%)                      |                                                                                 |                                                                                                    |                                        |                                                                                                    |                  |              |            |    |  |  |
|             | Edita                                    | ar Fuente de i                                                                  | información                                                                                                    |                                        |                                                                                                    |                  |              |            |    |  |  |
|             | Edita<br>Fu<br>Ú                         | ar Fuente de i<br>uente: Centro<br>Itima fecha de                               | información<br>de Estudios para la Integración E<br>e actualización: Enero de 2020.                                                                                                    | conómica (SIECA), con                  | datos de la SECMCA y el FMI.                                                                                                    |                  |              |            |    |  |  |
| 0           | Edita<br>Fu<br>Ú                         | ar Fuente de i<br>uente: Centro<br>Itima fecha de<br>25                         | información<br>de Estudios para la Integración E<br>e actualización: Enero de 2020.<br>Producto Interno Bruto a precia                                                                                            | conómica (SIECA), con<br>os constantes | datos de la SECMCA y el FMI.<br>Producto Interno Bruto a pr                                                                                           | ecios constantes |              |            |    |  |  |
| 0           | Edita<br>Fu<br>Ú<br>40<br>42             | ar Fuente de i<br>uente: Centro<br>Itima fecha de<br>25<br>25                   | información<br>de Estudios para la Integración E<br>e actualización: Enero de 2020.<br>Producto Interno Bruto a preci<br>Valor del sector primario                                                                | conómica (SIECA), con<br>os constantes | datos de la SECMCA y el FMI.<br>Producto Interno Bruto a pr<br>Valor del sector primario                                                              | ecios constantes |              |            |    |  |  |
| 0           | Edita<br>Fu<br>Ú<br>40<br>42<br>43       | ar Fuente de i<br>uente: Centro<br>Itima fecha de<br>25<br>25<br>25<br>25       | información<br>de Estudios para la Integración Er<br>e actualización: Enero de 2020.<br>Producto Interno Bruto a preci<br>Valor del sector primario<br>Valor del sector secundario                                | conómica (SIECA), con<br>os constantes | datos de la SECMCA y el FMI.<br>Producto Interno Bruto a pr<br>Valor del sector primario<br>Valor del sector secundario                               | ecios constantes |              |            |    |  |  |
| 0<br>0<br>0 | Edita<br>Fu<br>Ú<br>40<br>42<br>43<br>44 | ar Fuente de i<br>uente: Centro<br>Itima fecha de<br>25<br>25<br>25<br>25<br>25 | información<br>de Estudios para la Integración Er<br>e actualización: Enero de 2020.<br>Producto Interno Bruto a precia<br>Valor del sector primario<br>Valor del sector secundario<br>Valor del sector terciario | conómica (SIECA), con<br>os constantes | datos de la SECMCA y el FMI.<br>Producto Interno Bruto a pr<br>Valor del sector primario<br>Valor del sector secundario<br>Valor del sector terciario | ecios constantes |              |            |    |  |  |

10. Al seleccionar la opción de "Asignar unidad de medida" se despliega una pantalla en donde se podrá asignar una unidad de medida seleccionable desde un combobox y seleccionar "Asignar" para asociar la unidad de medida.

|                                      | /                             |               |   |
|--------------------------------------|-------------------------------|---------------|---|
| lades de medida de indicador: 39 - P | roducto Interno Bruto a preci | os corrientes |   |
| Seleccione                           | ~                             | Asignar       |   |
| Unidad Medida                        |                               |               |   |
| Millones de US dólares               |                               |               | × |
| Variación anual (%)                  |                               |               | × |

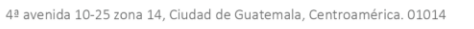

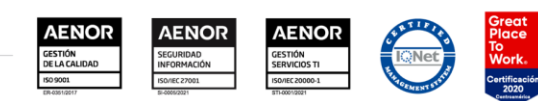

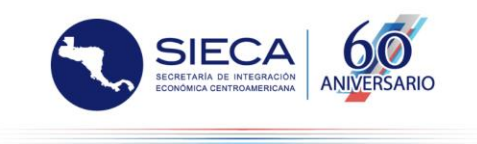

11. Todas las unidades de medida son administrables, se pueden agregar, modificar y eliminar

| Sistema<br>Comerci                  | a de Estadísticas de<br>o de Centroaméri | ca                                  | X A                 | SECRET     |         |       |         |     |
|-------------------------------------|------------------------------------------|-------------------------------------|---------------------|------------|---------|-------|---------|-----|
|                                     |                                          |                                     |                     |            |         |       |         | SEC |
| Ingresar nueva unidad de medida     |                                          |                                     |                     | • /        |         |       |         |     |
| Unidad de Medida Español            |                                          |                                     | Unidad de Medida Ir | nglés      |         |       |         |     |
|                                     |                                          |                                     |                     |            |         |       |         |     |
| Conversion                          | Signo                                    |                                     | Corto               |            | Formato |       |         |     |
| Enviar                              |                                          |                                     |                     |            |         |       |         |     |
| Unidad Medida Epañol                |                                          | Unidad Medida Inglés                |                     | Conversión | Signo   | Corto | Formato |     |
| (Por cada 100 personas)             |                                          | (Por cada 100 personas)             |                     | 20.0000    |         |       |         | ××  |
| (US\$ a precios constantes de 2010) |                                          | (US\$ a precios constantes de 2010) |                     |            |         |       |         | /×  |
| (US\$ millones)                     |                                          | (US\$ millones)                     |                     |            |         |       |         | Z×  |
| Años                                |                                          | Años                                |                     |            |         |       |         | Z×  |
| Crecimiento anual (%)               |                                          | Crecimiento anual (%)               |                     |            |         |       |         | /×  |
| Días                                |                                          | Días                                |                     |            |         |       |         | /×  |
| Escala (0-100)                      |                                          | Escala (0-100)                      |                     |            |         |       |         | /×  |
| Escala (1-5)                        |                                          | Escala (1-5)                        |                     |            |         |       |         | /×  |
| Escala 0-1                          |                                          | Escala 0-1                          |                     |            |         |       |         | /×  |
| Escala 0-100                        |                                          | Escala 0-1                          |                     |            |         |       |         | /×  |
| Escala 1-7                          |                                          | Escala 1-7                          |                     |            |         |       |         | ××  |
| Hola                                |                                          | Hola                                |                     |            |         |       |         | 2×  |
| Horas                               |                                          | Horas                               |                     |            |         |       |         | /×  |
| Indice                              |                                          | Índice                              |                     |            |         |       |         | 2×  |
| Índice                              |                                          | Índice                              |                     |            |         |       |         | /×  |

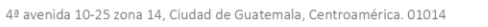

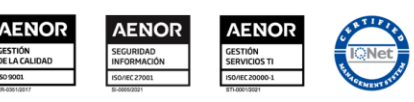

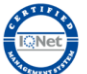

Great Place To Work. Certificación 2020

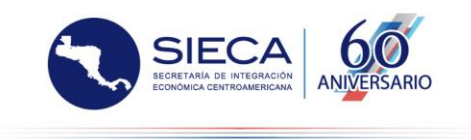

12. También es posible modificar la fuente de información de la carga de indicadores a través de la opción "Editar fuente de información" en donde también permite modificar la fecha de actualización, la cual al momento de realizar una carga a través de los archivos de Excel se actualizará automáticamente.

| Sistema de Estadístic<br>Comercio de Centroa          | as de<br><b>mérica</b>                             | SARIO |
|-------------------------------------------------------|----------------------------------------------------|-------|
|                                                       |                                                    | SE    |
| Fuente y Fecha de actualización de indicador: 39 - Pr | oducto Interno Bruto a precios corrientes          |       |
| Fuente:                                               |                                                    |       |
| Fuence: centro de Estudios para la integración Eco    | nomica (JILCA), con datos de la SICIAICA y el FMI. | /i    |
| Fecha de Actualización:                               |                                                    |       |
| Guardar                                               |                                                    |       |
| Regresar a catálogo indicadores                       |                                                    |       |

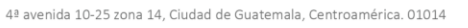

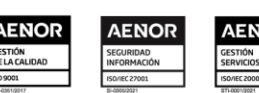

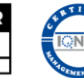

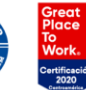